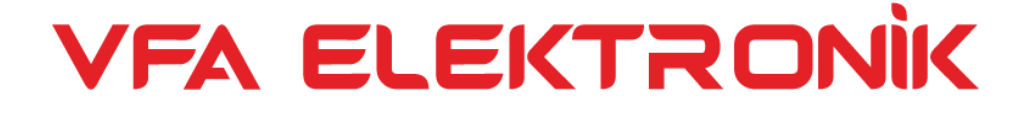

# pHG-2091Pro Online pH Analyzer User manual

## Content

| Product Specification Sheet |
|-----------------------------|
| Installation and wiring     |
| Size                        |
| Install                     |
| Wiring                      |
| Operation panel             |
| Measurement interface       |
| Set up                      |
| Set interface               |
| Measurement setup6          |
| 4-20mA                      |
| Communication settings      |
| Temperature setting         |
| Relay 1                     |
| Relay 2 8                   |
| language settings           |
| Backlight setting           |
| reset                       |
| calibration                 |
| Automatic calibration       |
| Manual calibration 1        |
| Three-point calibration     |
| Buffer group 11             |
| Electrode state 12          |
| reset 12                    |
| appendix 13                 |

## **Product description**

The PHG-2091Pro online pH ORP meter has a built-in A/D conversion module and is compatible with a variety of analog signal electrodes. Complete functions, stable performance, easy operation, low power consumption, safety and reliability are the outstanding advantages of this instrument. This instrument is equipped with RS485 transmission interface, which can be connected to the upper computer through ModbusRTU protocol to realize monitoring and recording.

This meter uses a matching analog signal pH electrode (see appendix 2 for details), which can be widely used in solutions, wastewater pH or ORP values and temperatures in industrial occasions such as thermal power generation, chemical industry, metallurgy, environmental protection, pharmaceuticals, biochemical, food, and tap water. Continuous monitoring.

## **Product Specification Sheet**

| Specification     | details                   |  |  |
|-------------------|---------------------------|--|--|
| Name              | Online pH/ORP meter       |  |  |
| Shell material    | ABS plastic               |  |  |
| Power Supply      | 90 – 260V AC 50/60Hz      |  |  |
| Power consumption | 4W                        |  |  |
| Output method     | Two 4-20mA outputs, RS485 |  |  |
| Relay             | 5A/250V AC 5A/30V DC      |  |  |
| Size              | 98.2×98.2×128.3mm         |  |  |
| Weight            | 0.9kg                     |  |  |
| Communication     | Modbus RTU                |  |  |
| Measuring range   | -2 ~16 pH                 |  |  |
|                   | -2000 ~2000 mV            |  |  |
|                   | -30 ~130 🛛                |  |  |
| Measurement       | ±1%FS                     |  |  |
| accuracy          | ±0.52                     |  |  |
| Waterproof level  | IP65                      |  |  |

## Installation and wiring

### Instrument size chart

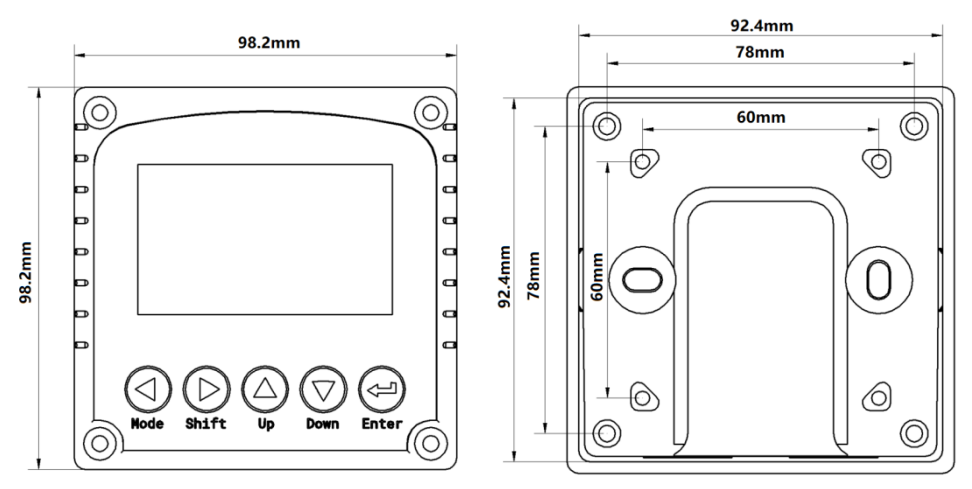

## **Embedded installation diagram**

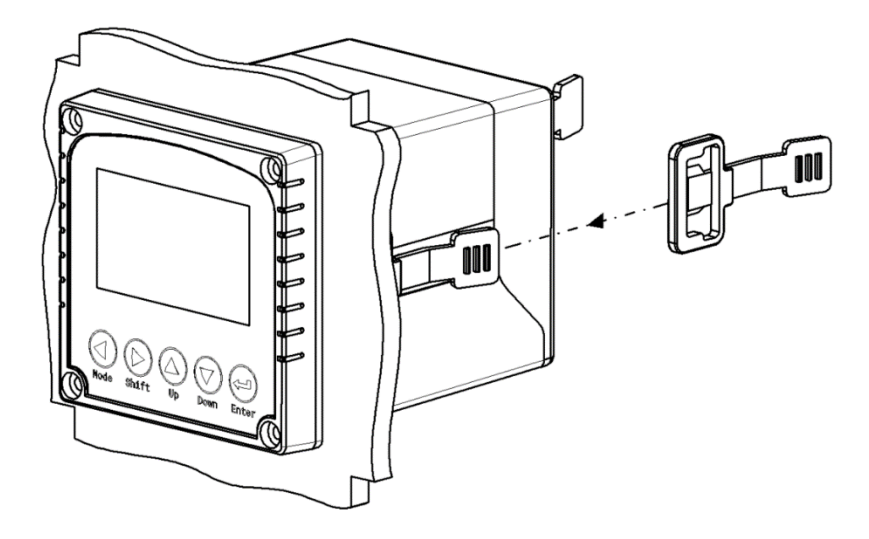

### **Pipeline installation diagram**

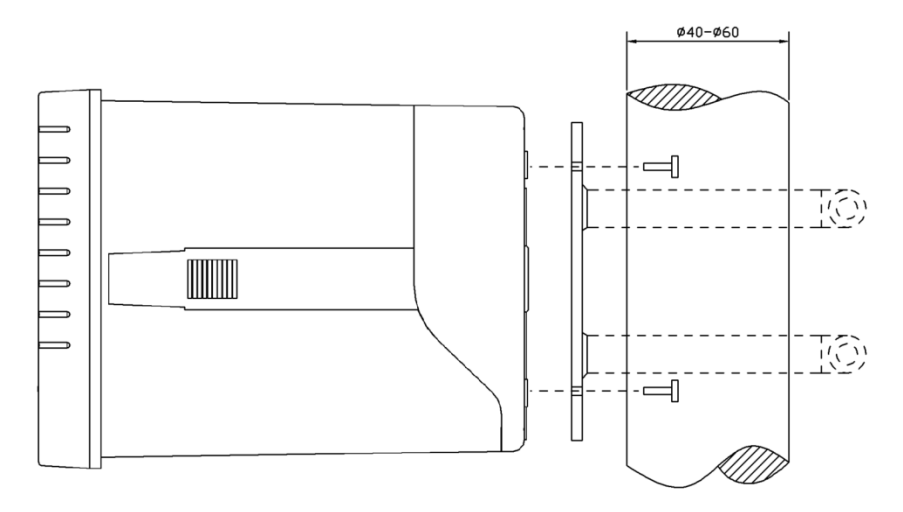

### Wiring diagram

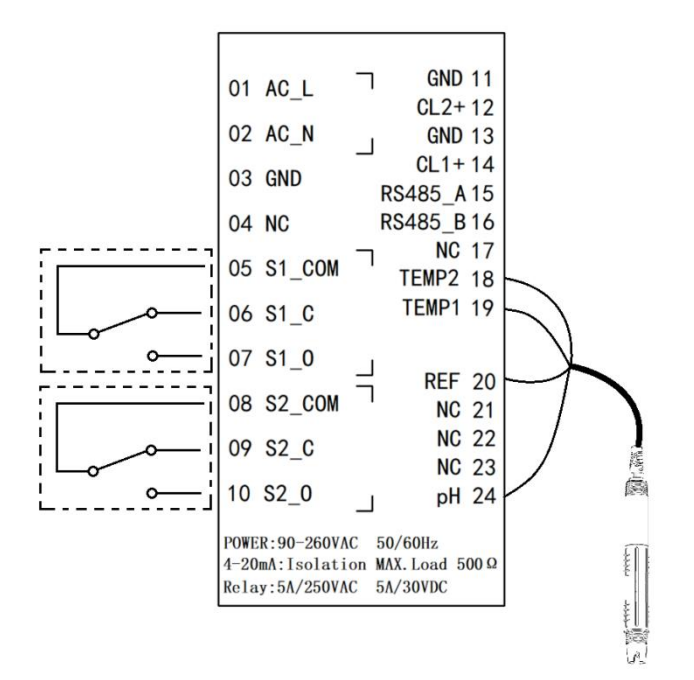

1. Operation panel

The main panel of the pH controller has 2 modules, the LED LCD display module and the button module.

The user can set and adjust the parameters of the instrument through the 5 keys on the panel.

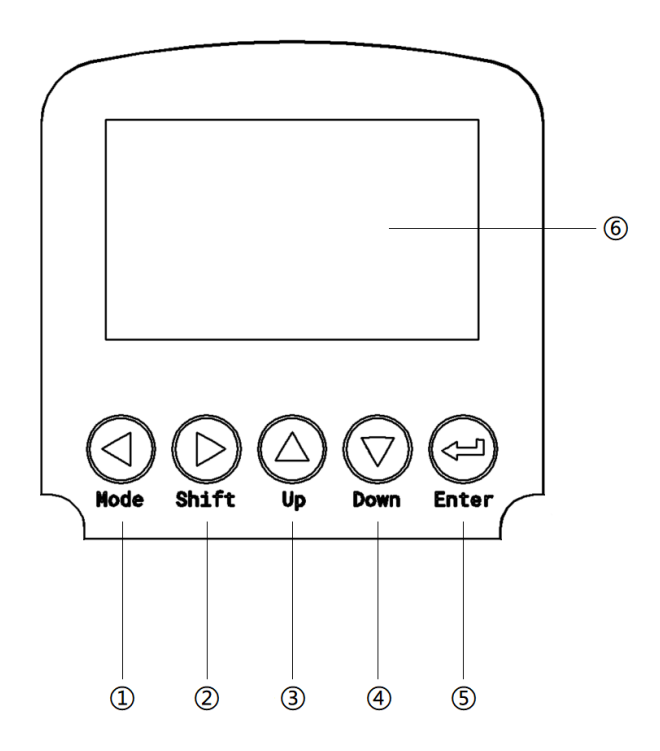

Figure 1 Measuring instrument operation panel

- ① Set/Exit button
- 2 Select/change button
- ③ Up selection button
- (4) Down selection button
- (5) Confirm button
- 6 Instrument display

1. Measurement interface

After the start-up animation ends, enter the main measurement interface.

When the meter is working normally, the LED display shows the following contents.

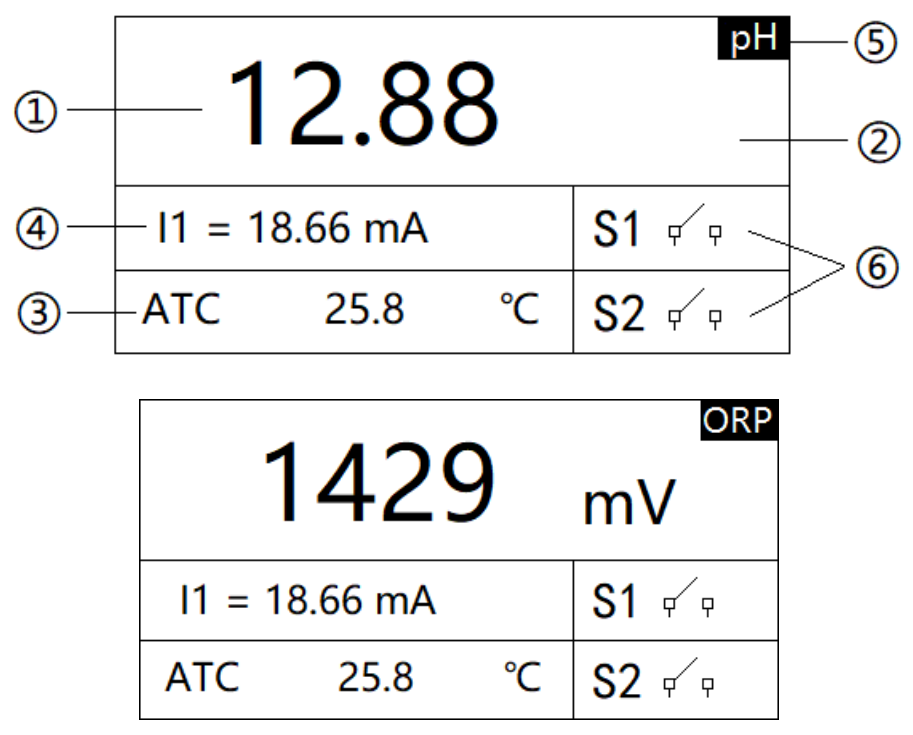

Figure 2 The main interface of measurement display

- (1) Measurement reading
- 2 Measurement unit
- ③ Measure temperature
- (4) pH/ORP The corresponding value of 4-20mA
- (5) Measurement mode
- 6 Over/low limit alarm prompt

Three, settings Press the "Set/Exit button" to enter the password input interface.

| PASSWORD |  |
|----------|--|
| 0000     |  |

Figure 3 Enter the password

Enter settings:

Enter the password "3700" to enter the setup menu.

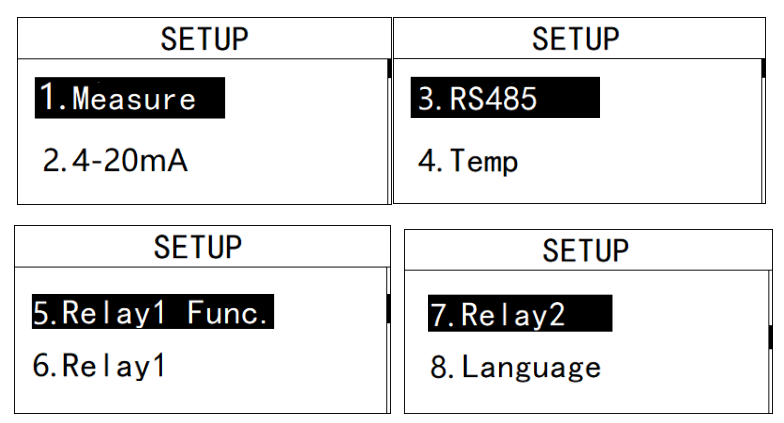

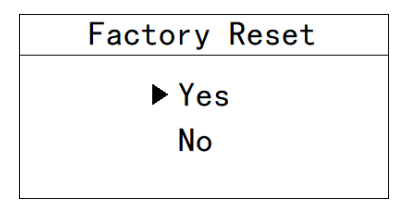

#### Figure 4 Setting menu

#### 3.1 Measurement settings

Under this menu, the user can change the measurement method pH / ORP.

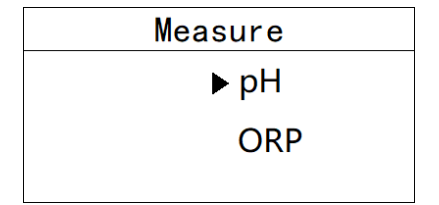

Figure 3.1 Measurement settings

#### 3.2 4-20mA setting

In this menu, the user can change the corresponding value of 4-20mA and set the corresponding effective range.

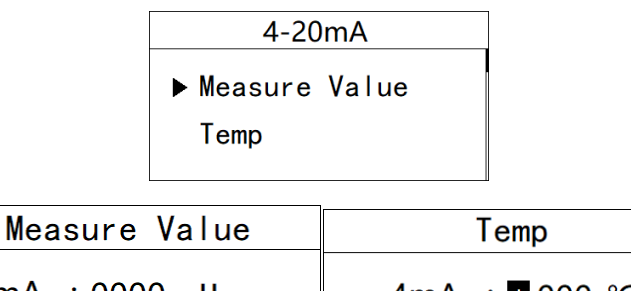

 4mA : 0000 pH
 4mA : 0000 °C

 20mA : 1000 pH
 20mA : +100 °C

Figure 3.2 4-20mA setting

**3.3 Communication settings** 

In this menu, the user can change the communication address and communication speed.

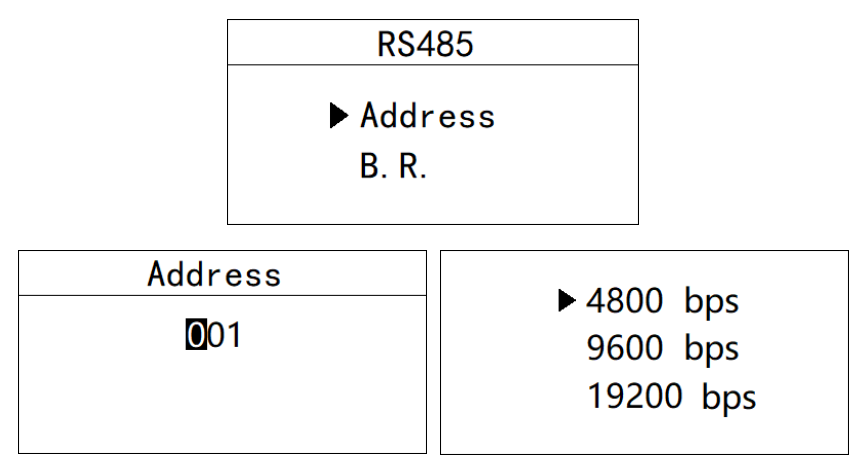

Figure 3.3 Communication settings

#### 3.4 Temperature setting

In this menu, the user can change the temperature compensation type and set the temperature manually.

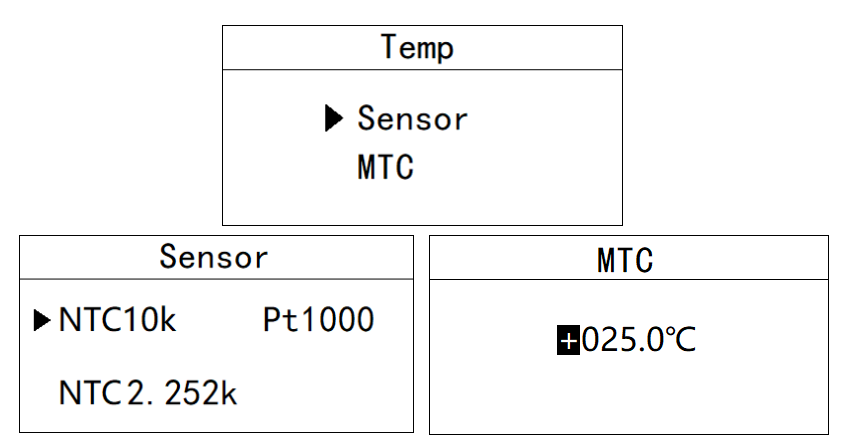

Figure 3.4 Temperature setting

#### 3.5 Relay 1 setting

In this menu, the user can switch the relay 1 function, set the parameter alarm upper limit, alarm return difference, and alarm delay time.

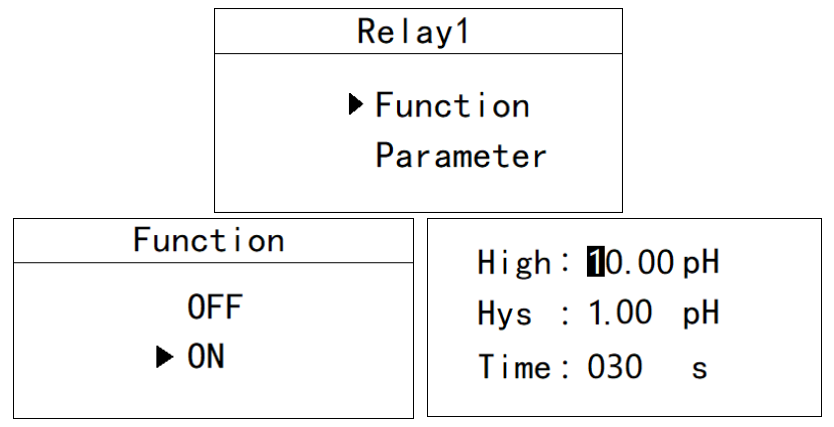

Figure 3.6 Relay 1 setting

#### 3.6 Relay 2 setting

In this menu, the user can switch the relay 2 function, set the parameter alarm lower limit, alarm return difference, and alarm delay time.

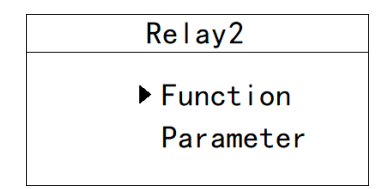

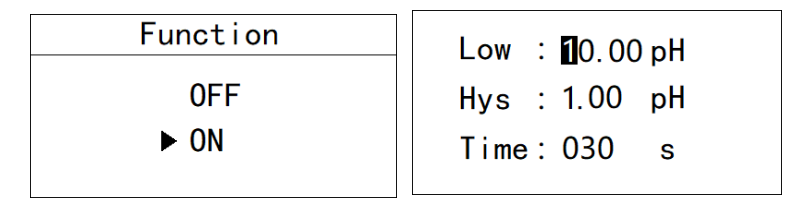

Figure 3.7 Relay 2 setting

#### 3.7 Language setting

In this menu, users can change the language of the system interface. Simplified Chinese and English are built-in.

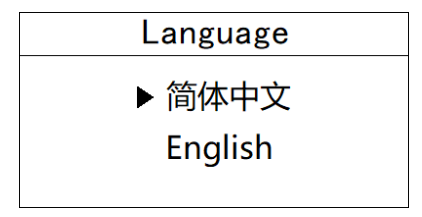

Figure 3.11 Language setting

#### 3.8 Backlight setting

In this menu, the user can change the backlight mode of the LCD screen, choose whether the backlight is always on or delay off (the default is delayed off), change the backlight brightness (brightness level 1-5, brightness increase), and change the contrast.

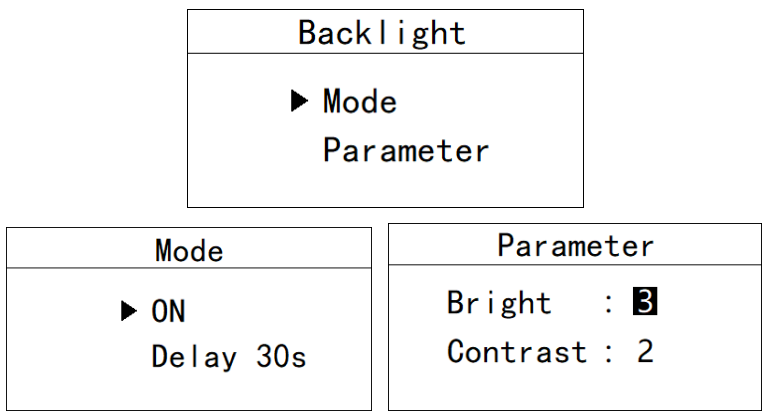

Figure 3.12 Backlight setting

#### 3.9 Restore factory settings

In this menu, users can restore all current output and relay parameters to factory parameters.

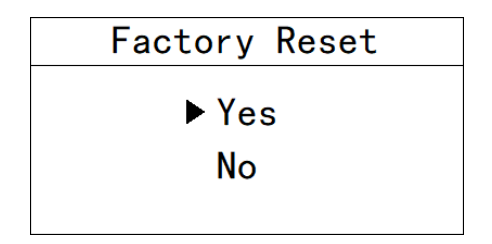

Figure 3.13 Restore factory settings

Four, calibration

Press the "Set/Exit button" to enter the password input interface.

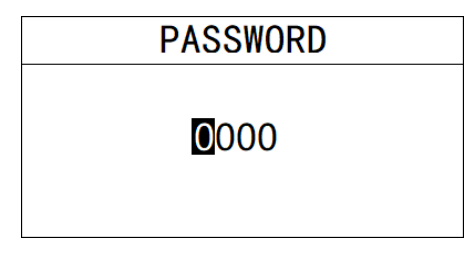

Figure 5 Enter the password

Enter calibration:

Enter the password "3900" to enter the calibration menu.

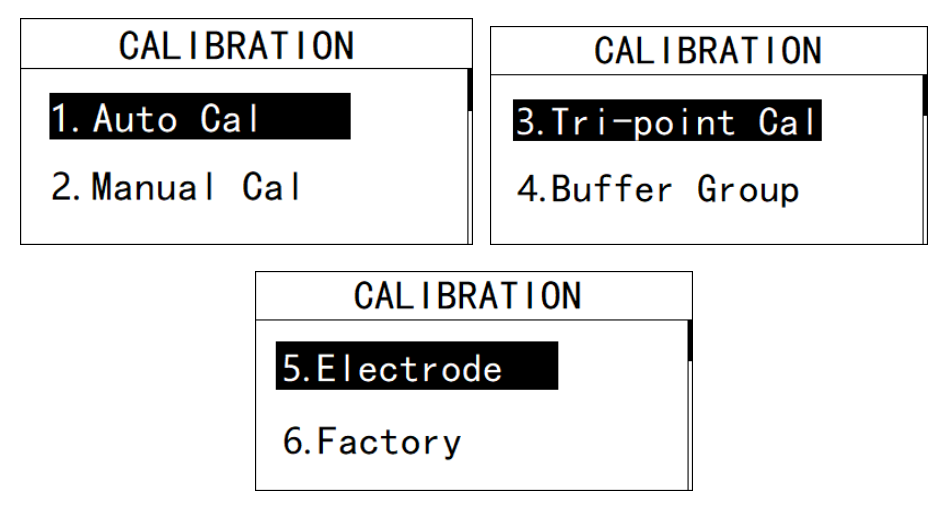

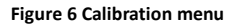

#### 4.1 Automatic calibration

In this menu, users can use standard solutions to calibrate the instrument at two points.

| Auto                       | Cal 1  | Auto                        | Cal                                   | 2 |
|----------------------------|--------|-----------------------------|---------------------------------------|---|
| 6.91 pH<br>23 mV<br>25.3 ℃ | ▶ 6.86 | 4.08 pH<br>182 mV<br>25.3 ℃ | <ul><li>▶ 4.00</li><li>9.18</li></ul> |   |

Figure 4.1 Automatic calibration

#### 4.2 Manual input calibration

In this menu, users can calibrate the pH of the known solution by themselves.

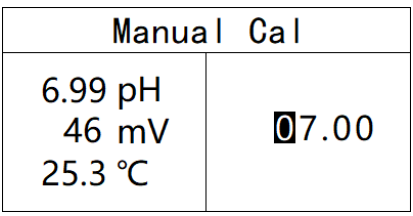

Figure 4.2 Manual calibration

#### 4.3 Three-point calibration

Put the electrodes into the standard solution of the specified concentration in order, and press the confirm key after the data is stable.

| Tri-poi                    | int Cal | 2 | Tri-po                      | int Cal | 3 |
|----------------------------|---------|---|-----------------------------|---------|---|
| 6.91 pH<br>23 mV<br>25.3 ℃ | ▶ 6.86  |   | 4.08 pH<br>182 mV<br>25.3 ℃ | ▶ 4.00  |   |

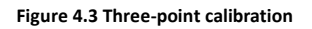

#### 4.4 Buffer group

It is possible to modify the buffer standard set used in electrode calibration.

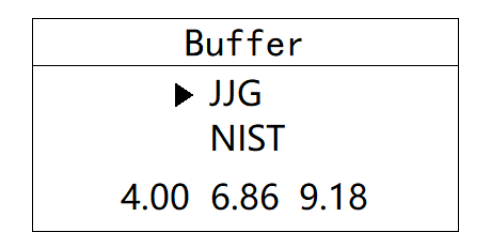

Figure 4.4 Buffer group

#### 4.5 Electrode status

You can view the current zero potential millivolt value and slope of the electrode.

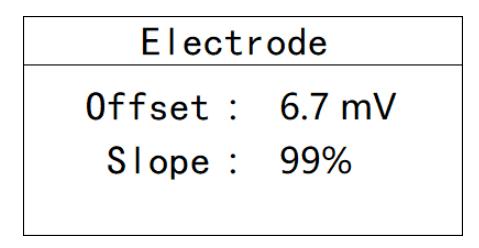

Figure 4.5 Electrode status

4.5 Restore factory settings,

The calibration parameters can be initialized to factory parameters.

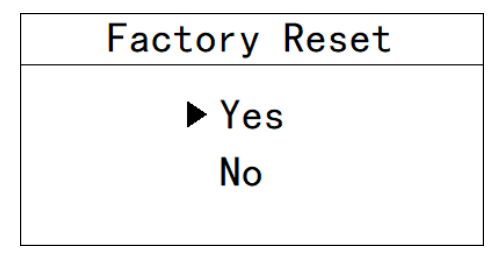

Figure 4.5 Restore factory settings

## Appendix

1. Communication protocol

**Communication parameters:** 

#### Baud rate: 4800, 9600, 19200 (default is 9600)

#### Serial data format: 8N1 (8 data bits, no parity, 1 stop bit)

Function code: 03

#### Device address: pH/ORP controller defaults to 1

#### **Register definition:**

| Register | Register    | R/W | illustrate                                 |
|----------|-------------|-----|--------------------------------------------|
| address  | definition  |     |                                            |
| 0,1      | Тетр        | R   | P,Float CDAB                               |
| 2,3      | рН          | R   | Float CDAB                                 |
| 4,5      | mV          | R   | mV,Float CDAB                              |
| 7        | Temperature | R/W | 1:ATC 2:MTC                                |
|          | mode        |     |                                            |
| 12       | RTU Address | R/W | Modbus mailing address,pH/ORP Default is 1 |
| 11       | Baud rate   | R/W | 4800,9600,19200,The default is 9600        |

Detailed example of communication format:

Data read instruction:

Address + function code + register start address + register read number + CRC check code (hexadecimal)

For example Tx: 02 03 00 02 00 02 65 F8

| address | function | Register start address | Number of read | CRC Check code |
|---------|----------|------------------------|----------------|----------------|
|         | code     |                        | registers      |                |
| 02      | 03       | 0002                   | 0002           | 65F8           |

Data return instruction:

Address + function code + data length + data + CRC check code (hexadecimal)

For example, Rx: 02 03 04 40 0E B8 52 4E CD

| address | function | Data length | Measured value | CRC Check code |
|---------|----------|-------------|----------------|----------------|
|---------|----------|-------------|----------------|----------------|

|    | code |    |          |      |
|----|------|----|----------|------|
| 02 | 03   | 04 | 400EB852 | 4ECD |

Convert the hexadecimal number 400EB852 (note the data format) to decimal by a floatingpoint number converter, and get the value 2.23

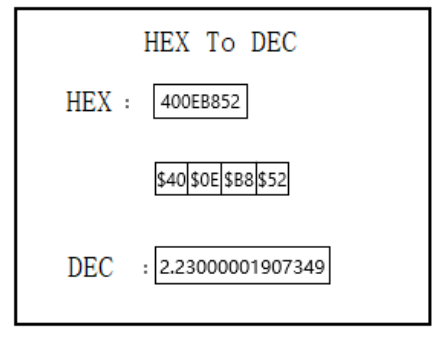

#### 2. Electrode parameter table for industrial online pH controller

| Electrode   |                           | pH/     | ORP    |         |              |
|-------------|---------------------------|---------|--------|---------|--------------|
| type        |                           |         |        |         |              |
| Model       | pH8012                    | pH8012F | pH8010 | pH8010F | ORP8083      |
| Range       | 0.00~14.00pH -1000~1000mV |         |        |         | -1000~1000mV |
| Temp        | 0.0~                      | 80.02   |        |         |              |
| Accuracy    | 2%,:                      | ±0.52   | 2      | 2%      | 2%           |
| Pressure    | 0.06MPa                   |         |        |         |              |
| IP          | IP68/NEMA6P               |         |        |         |              |
| Theoretical | ≥95%                      |         |        |         |              |
| slope       |                           |         |        |         |              |

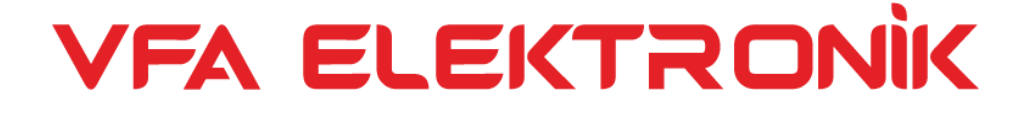